# **Smart Call Home Quick Start Configuration Guide**

Smart Call Home offers proactive diagnostics and real-time alerts on select Cisco devices, which provides higher network availability and increased operational efficiency. Smart Call is a secure connected service of Cisco SMARTnet for the Cisco Catalyst 4900 Series Switch.

This document provides information to configure and register a Cisco Catalyst 4900 Series Switch for Smart Call Home using three transport options. These are:

- 1. HTTPS transport from the Cisco Catalyst 4900 Series Switch to Cisco
- 2. Email transport from the Cisco Catalyst 4900 Series Switch to Cisco
- 3. Email from the Cisco Catalyst 4900 Series Switch to a Transport Gateway (TG) HTTPS transport to Cisco
- 4. HTTP from the Cisco Catalyst 4900 Series Switch to a Transport Gateway (TG) HTTPS transport to Cisco

**Note**: For security reasons, Cisco recommends customers make use of one of the HTTPS transport options, due to the additional payload encryption that HTTPS offers. The Transport Gateway software is down-loadable from Cisco and is available for customers that require an aggregation point or a proxy for connection to the internet.

### **Requirements for Smart Call Home:**

- Cisco IOS Release 12.2(52)SG or later is required to support Call Home.
- A CCO ID associated with an appropriate Cisco SMARTnet Service contract for your company.
- Cisco SMARTnet Service for the device to be registered.

#### **Resources for Smart Call Home:**

Different resources are available for Smart Call Home at <u>www.cisco.com/go/smartcall.</u>

Detailed Call Home configuration information for Cisco Catalyst 4900 Series Switch is available in the *Configuring Call Home for Cisco Catalyst 4900 Series Switch* document.

The Smart Call-Home User Guide is available at <a href="http://www.cisco.com/c/dam/en/us/td/docs/switches/lan/smart\_call\_home/user\_guides/">http://www.cisco.com/c/dam/en/us/td/docs/switches/lan/smart\_call\_home/user\_guides/</a> Book.pdf.

## **Call Home Configuration - HTTPS**

The following is a sample configuration that shows the minimum steps that are required to configure Call Home on a Cisco Catalyst 4900 Series Switch so that it can communicate securely with the Smart Call Home System. The sample uses HTTPS and a command to start the registration process. All commands are in blue.

1. **Enable Call Home** - In global configuration mode enter the service call-home command to activate the call-home feature and enter the call-home configuration command to enter call-home configuration mode.

Switch#configure terminal
Switch(config)#service call-home
Switch(config)#call-home

2. Configure the mandatory contact email address -

Switch(cfg-call-home)#contact-email-addr username@domain-name

3. Activate the default CiscoTAC-1 Profile and set the transport option to HTTP-

Switch(cfg-call-home)#profile CiscoTAC-1
Switch(cfg-call-home-profile)#active
Switch(cfg-call-home-profile)#destination transport-method http

4. Install a security certificate - Copy the Cisco server certificate from

http://www.cisco.com/en/US/docs/switches/lan/smart\_call\_home/user\_guides/SCH\_Ch6.pdf#G10393 85 . The security certificate can be copied from the previous URL, which is from the Smart Call Home User's Guide. Configure a trust-point and prepare to enroll the certificate via the terminal, using copy and paste when prompted.

```
Switch(config)#crypto ca trustpoint cisco
Switch(ca-trustpoint)#enroll terminal
Switch(ca-trustpoint)#crypto ca authenticate cisco
Enter the base 64 encoded CA certificate.
End with a blank line or the word "quit" on a line by itself
[paste the certificate here and accept it]
% Do you accept this certificate? [yes/no]: yes
Trustpoint CA certificate accepted.
% Certificate successfully imported
```

5. Exit and Save the configuration -

Switch(config)#end
Switch#copy running-config startup-config

6. Send a Call Home Inventory message to start the registration process -

```
Switch#call-home send alert-group inventory profile CiscoTAC-1
Sending inventory info call-home message ...
Please wait. This may take some time ...
```

7. Receive an email from Cisco and follow the link to complete registration for Smart Call home -

# Call Home Configuration - Email to Smart Call Home

The following is a sample configuration that shows the minimum steps that are required to configure Call Home on a Cisco Catalyst 4900 Series Switch so that it can use email to communicate with the Smart Call Home System. The sample uses a command to start the registration process. All commands are in blue.

1. **Enable Call Home** - In global configuration mode enter the service call-home command to activate the call-home feature and enter the call-home configuration command to enter call-home configuration mode.

Switch#configure terminal
Switch(config)#service call-home
Switch(config)#call-home

2. Configure the mandatory contact email address -

Switch(cfg-call-home)#contact-email-addr username@domain-name

3. **Configure the mandatory email server information -** The mail-server address is an IP address or domainname of a SMTP server that Call Home will send email messages to. If more than one mail-server address is configured for redundancy the mail-server priority is used to determine which server is the active primary server. Call Home will send messages to the active server with the lowest priority number.

Switch(cfg-call-home)#mail-server <address> priority <server\_priority\_number>

4. Activate the default CiscoTAC-1 Profile and set the transport option to Email -

```
Switch(cfg-call-home)#profile CiscoTAC-1
Switch(cfg-call-home-profile)#active
Switch(cfg-call-home-profile)#destination transport-method email
```

5. Exit and Save the configuration -

```
Switch(cfg-call-home-profile)#end
Switch#copy running-config startup-config
```

6. Send a Call Home Inventory message to start the registration process -

```
Switch#call-home send alert-group inventory profile CiscoTAC-1
Sending inventory info call-home message ...
Please wait. This may take some time ...
```

7. Receive an email from Cisco and follow the link to complete registration for Smart Call home -

## Call Home Configuration - Email to Transport Gateway and HTTPS to Cisco

The following is a sample configuration that shows the minimum steps that are required to configure Call Home on a Cisco Catalyst 4900 Series Switch to send Email to a Transport Gateway, which will use HTTPS to securely communicate with the Smart Call Home System. The sample uses a command to start the registration process, and assumes that the Transport Gateway software has been installed, configured and registered with Smart Call Home. All commands are in blue.

1. **Enable Call Home** - In global configuration mode enter the service call-home command to activate the call-home feature and enter the call-home configuration command to enter call-home configuration mode.

```
Switch#configure terminal
Switch(config)#service call-home
Switch(config)#call-home
```

2. Configure the mandatory contact email address -

Switch(cfg-call-home)#contact-email-addr username@domain-name

3. **Configure the mandatory email server information -** The mail-server address is an IP address or domainname of a SMTP server that Call Home will send email messages to.

Switch(cfg-call-home)#mail-server <address> priority <server priority number>

4. De-activate the default CiscoTAC-1 Profile if it is active -

```
Switch(cfg-call-home)#profile CiscoTAC-1
Switch(cfg-call-home-profile)#no active
```

5. **Configure a user profile** - The profile's alert-group subscriptions will be similar to the default CiscoTAC-1 profile with the destination email transport-method and with a destination email address which is for the email account used by the Transport Gateway.

```
Switch(cfg-call-home-profile)#profile Your_profile_name
Switch(cfg-call-home-profile)#active
Switch(cfg-call-home-profile)#destination transport-method email
Switch(cfg-call-home-profile)#destination address email <account_for_TG@yourCompany.com
Switch(cfg-call-home-profile)#subscribe-to-alert-group diagnostic severity minor
Switch(cfg-call-home-profile)#subscribe-to-alert-group environment severity minor
Switch(cfg-call-home-profile)#subscribe-to-alert-group syslog severity major pattern ".*"
Switch(cfg-call-home-profile)#subscribe-to-alert-group configuration periodic monthly 23 15:00</pre>
```

6. Exit and Save the configuration -

```
Switch(cfg-call-home-profile)#end
Switch#copy running-config startup-config
```

7. Send a Call Home Inventory message to start the registration process -

```
Switch#call-home send alert-group inventory profile Your_profile_name
Sending inventory info call-home message ...
Please wait. This may take some time ...
```

8. Receive the email from Cisco and follow the link to complete registration for Smart Call home.

# Call Home Configuration - HTTP to Transport Gateway and HTTPS to Cisco

The following is a sample configuration that shows the minimum steps that are required to configure Call Home on a Cisco Catalyst 4900 Series Switch so that it can use HTTP to communicate with the Transport Gateway, which will use HTTPS to communicate with the Smart Call Home System. This sample uses a command to start the registration process, and assumes that the Transport Gateway software has been installed, configured and registered with Smart Call Home. All commands are in blue.

1. **Enable Call Home** - In global configuration mode enter the service call-home command to activate the call-home feature and enter the call-home configuration command to enter call-home configuration mode.

```
Switch#configure terminal
Switch(config)#service call-home
Switch(config)#call-home
```

2. Configure the mandatory contact email address -

Switch(cfg-call-home)#contact-email-addr username@domain-name

3. De-activate the default CiscoTAC-1 Profile if it is active -

```
Switch(cfg-call-home)#profile CiscoTAC-1
Switch(cfg-call-home-profile)#no active
```

4. **Configure a user profile** - The profile's alert-group subscriptions will be similar to the default CiscoTAC-1 profile with the destination HTTP transport-method and with a destination HTTP address provided by the Transport Gateway (Refer to <u>Configure the HTTP Server</u> section).

```
Switch(cfg-call-home-profile)#profile Your_profile_name
Switch(cfg-call-home-profile)#active
Switch(cfg-call-home-profile)#destination transport-method http
Switch(cfg-call-home-profile)#destination address http <http://url_from_TG> Switch(cfg-
call-home-profile)#subscribe-to-alert-group diagnostic severity minor Switch(cfg-call-
home-profile)#subscribe-to-alert-group environment severity minor Switch(cfg-call-home-
profile)#subscribe-to-alert-group syslog severity major pattern ".*"
Switch(cfg-call-home-profile)#subscribe-to-alert-group configuration periodic monthly 23 15:00
Switch(cfg-call-home-profile)#subscribe-to-alert-group inventory periodic monthly 23 15:00
```

5. Exit and Save the configuration -

```
Switch(cfg-call-home-profile)#end
Switch#copy running-config startup-config
```

6. Send a Call Home Inventory message to start the registration process -

```
Switch#call-home send alert-group inventory profile Your_profile_name
Sending inventory info call-home message ...
Please wait. This may take some time ...
```

#### 7. Receive the email from Cisco and follow the link to complete registration for Smart Call home.

## Downloading Cisco Transport Gateway Software

To download Cisco Transport Gateway software, go to the Download Software web page. On that page the Related Information section on the right lists the different OS versions (Linux, Solaris, Windows) of Transport Gateway software. Find the correct OS version of Transport Gateway software in the list and then click either Download Now or Add to cart.

After you have downloaded the correct OS version of Transport Gateway software, then refer to the Transport Gateway Installation/Configuration/Registration sections of the Smart Call Home Users' Guide for information on how to install the downloaded code then configure and register the Transport Gateway.